| Instruction Contents                                                                         | Page     |
|----------------------------------------------------------------------------------------------|----------|
| Contents                                                                                     | 1        |
| Getting Started                                                                              |          |
| 1. Contact SPA Research Administrator                                                        |          |
| 2. SPA Research Administrator Services                                                       | 2        |
| 3. SPA InfoEd Support Team Services                                                          |          |
| 4. SPA Web Site                                                                              |          |
| InfoEd Version 15 Upgrade - Three New Features - <i>New</i>                                  |          |
| 1. Investigators can start their own proposal records in InfoEd                              | 2        |
| 2. The SPA Routing Form will become an electronic form within InfoEd                         | 5        |
| 3. NIH Pre-Submission Validations from NIH eRA Commons                                       |          |
| Assemble your Proposal Information                                                           | 4        |
| Login to InfoEd                                                                              | 5        |
| Create New Proposal                                                                          | 6        |
| New Proposal Questionnaire - New                                                             | 7 8 9 10 |
| Setup Questions Tab - New                                                                    | 11 12    |
| Personnel Tab                                                                                | 13       |
| Internal Documents Tab                                                                       | 14       |
| Finalize Tab - Submit for Internal Review                                                    | 15       |
| Principal Investigator Certification                                                         | 16       |
| Submit to Internal Route                                                                     | 17       |
| InfoEd Lock Down                                                                             | 10       |
| Electronic Routing System - Review Dashboard - This is how Deans and Chairs Approve Proposal | 18       |
| Routing System Email to Deans, Chairs, SPA and Other Approvers                               | 19       |
| Review Dashboard                                                                             | 20       |
| Final Steps                                                                                  | 21       |

UVM Sponsored Project Administration - InfoEd Proposal Development System - January 16, 2018

# **Start a New Proposal** (not NIH system to system)

# **Get Started**

# **1. Contact SPA Research Administrator**

SPA recommends you contact your assigned SPA Research Administrator at least four (4) weeks ahead of your sponsor deadline.

## SPA Research Administrator - Departmental Assignments

http://www.uvm.edu/spa/?Page=contactus\_bydepartmentassignments.html&SM=contact\_submenu.html

## 2. SPA Research Administrator Services

• Interpret the sponsor guidelines

- Provide information for some of the application pages
- Prepare the SPA Budget Worksheet (excel document)
- Upload the sponsor guidelines to InfoEd (if there are any)
- Convert final version of SPA Budget Worksheet to pdf format and upload to InfoEd
- Preliminary review and approval of proposal at the start of the route
- Final review and approval of final version of proposal at end of the route
- Obtain UVM institutional approval signature

# 3. SPA InfoEd Support Team Services

- How to upload your proposal document to InfoEd
- How to complete the on-line Routing Form
- How to electronically route the proposal
- Provide help and training for InfoEd Proposal Development and Proposal Tracking systems

# 4. SPA Web Site

• Submit Proposal steps can be located on SPA web site

|                                                                                                   |                                                                                                    |                                                                                                    |                                                                                                    | APPLY SEARCH · MYUVM                                                                                                    |
|---------------------------------------------------------------------------------------------------|----------------------------------------------------------------------------------------------------|----------------------------------------------------------------------------------------------------|----------------------------------------------------------------------------------------------------|----------------------------------------------------------------------------------------------------|
| The Univ                                                                                          | versity of Vermont                                                                                                    | www.uvm.edu/sp                                                                                                    | a                                                                                                    |                                                                                                    |
| UVM Home<br>SPA Home                                                                              | Sponsored Proje                                                                                                    | ct Administration -                                                                                                    | SPA                                                                                                    |                                                                                                    |
| Find Funding<br>Submit Proposal<br>Manage Award<br>Close Out Award<br>Contact Us<br>Your Feedback | SPA A-to-Z topics   217<br>Welcome to Spons<br>As the foundation for a<br>philosophy and guiding<br>member each day. reads | Waterman Building . 85 South F<br>sorred Project Administ<br>in expert, efficient and respon<br>principles embody the value             | rospect Street . Burlington, Verm<br>ration<br>sive office, SPA's operating<br>s which guide every staff   | News Phishing Scam Routing Options for Non-Competing Continuations NH Statey Cap                                                                                                    |
|                                                                                                   | Research at UVM - Research at UVM - FY14 Research Report - Elphonts IDE - Animals in Research - UVM's Core Facilities      | UVM Fact Sheet<br>• UVM.FactSheet<br>• E&A.Rate.Agreement<br>• Eringe Benefit Rates<br>• Grants.gov.Forms.Data<br>• Single.Audit.Report | Logins<br>- Conflictor Interest<br>Disclosur Svin<br>- InfoEd Login<br>- PeopleSich Login<br>- PLVOT Login | <ul> <li>\$187,000</li> <li>\$RA RPD Town Hall<br/>Meeting</li> <li>\$RARAT<br/>Commercialization<br/>Lectures</li> <li>NSF RAPPG Changes</li> <li>NHI RPPR Renewals<br/>Update</li> <li>NHI Operates Under a<br/>Continuing Resolution</li> </ul> |

### InfoEd Version 15 Upgrade - Three New Features

UVM's InfoEd system was upgraded to Version 15 in June, 2017. This upgrade provide three new features that will help to reduce redundancy and streamline the proposal development and submission process.

### 1. Investigators can start their own proposal records in InfoEd

Principal Investigators and Department Administrators can now start their own proposal records in InfoEd.

SPA expects that most Principal Investigators and Department Administrators will choose to start their own proposal records.

However, this is not a requirement.

Feel free to ask your SPA Research Administrator to start the proposal, if that is easier.

Once a new proposal is started, the SPA Research Administrator will contact the person who started the new proposal record to plan and coordinate the proposal development and submission process.

2. The SPA Routing Form will become an electronic form within InfoEd

The SPA Routing Form is no longer part of the excel Routing Packet

It is now an electronic form embedded within InfoEd.

3. NIH Pre-Submission Validations from NIH eRA Commons

This upgrade will provide a new pre-validation feature for NIH proposals which will allow us to "pre-test" the submission before we submit the final proposal to the NIH eRA Commons.

This will help us to identify and eliminate any potential errors or warnings before the proposal is submitted to the NIH eRA Commons.

No training is required for PIs and DAs as this step will be performed the SPA RA at time of proposal submission.

### What Does Not Change?

SPA Research Administrators will continue to provide their usual services for their assigned units, and will continue to work closely with Investigators in the budget preparation process using the excel Budget Worksheet

Chairs and Deans will continue to review and approve proposals in Review Dashboard. The process remains unchanged.

# UVM Sponsored Project Administration - InfoEd Proposal Development System - January 16, 2018

# Start a New Proposal (not NIH system to system)

| Assemble your Proposal Information                                                                                    |
|----------------------------------------------------------------------------------------------------|
| Before creating a proposal record in InfoEd, you should have ready some key pieces of information about your project. |
| This information does not need to be final.                                                                           |
| After creating the proposal, you may continue to make changes until you are ready to submit.                          |
| To start your proposal in InfoEd, you must provide the following details:                                             |
| Principal Investigator                                                                                                |
| Proposal Department                                                                                                   |
| Proposal Center/Program (if applicable)                                                                               |
| Proposal Type: New Proposal or Competitive Renewal                                                                    |
| Sponsor Name                                                                                                    |
| Originating Sponsor Name - If your proposal is a flow-through project, you need the name of the originating sponsor.  |
| Project Title                                                                                                    |
| Project Start and End Dates                                                                                           |
| Submission Deadline                                                                                                   |
| F&A Rate Type (Research on Campus, for instance)                                                                      |
| If you have preliminary answers to all of the above, you are ready to begin.                                          |

# Login to InfoEd

# https://spogi.uvm.edu/

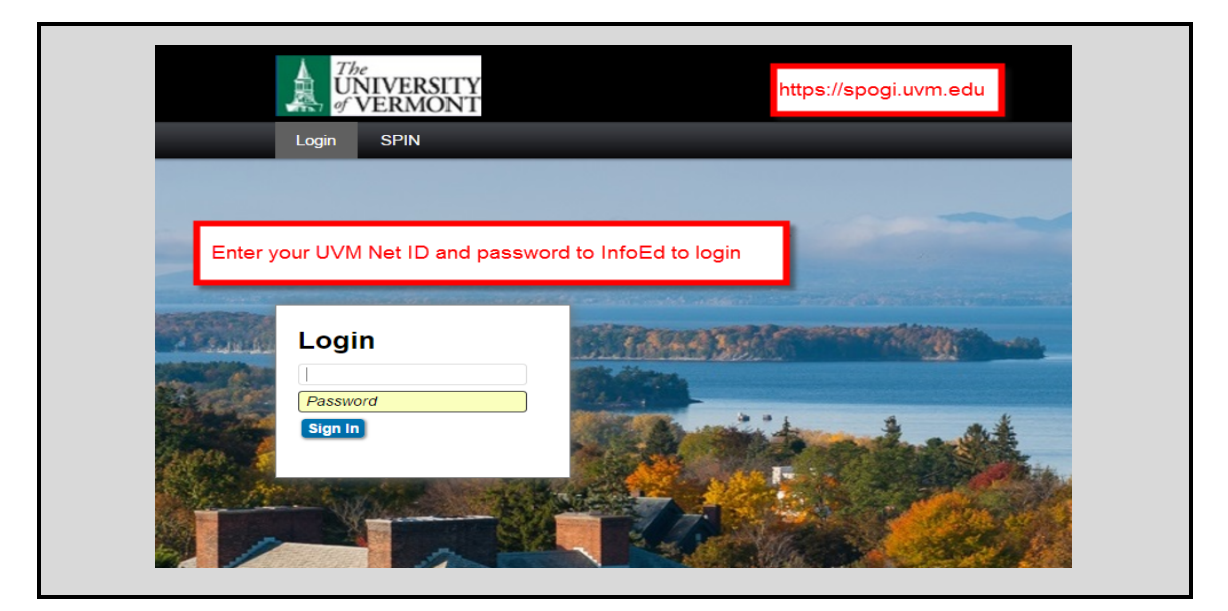

| P C C C C C C C C C C C C C C C C C C C | Records found: 0. Displaying page 0 of 0 | Order By Assigned | Ascending     Sort | Powered By                                                                                                    |
|-----------------------------------------|------------------------------------------|-------------------|--------------------|----------------------------------------------------------------------------------------------------|
| Proposals                               |                                          |                   |                    | Version: 15.810.04                                                                                                    |
| IRB                                     | My Open Action Items                     |                   |                    | My Calendar                                                                                                    |
| IRCOL<br>IBC<br>My Profile              |                                          |                   |                    | S         H         W         T         F         S           1         1         2         3         4         5         6         7         9         10           11         12         12         12         12         16         17           18         19         20         21         22         23         24           25         26         27         28         29         30           Jan         *         2017         *         *           -Day         *         1         hr         * |

| Per Contraction Re                                                                                      | ccords found: 0. Displaying page 0 of 0<br>Order By Assigned • Ascending • Soft                                                                                 | Powered By                                                                                                    |
|----------------------------------------------------------------------------------------------------|----------------------------------------------------------------------------------------------------|----------------------------------------------------------------------------------------------------|
| Show/List                                                                                               | y Open Action Items                                                                                                    | My Calendar<br>◀ June 2017 ▶                                                                                                    |
| Search For Create New Proposal Create New Proposal Altoc Reports Standard Reports Help - PD Help - PT R | Show List - shows you list of proposals where you are the PI.<br>Search For - search for a specific proposal<br>Create New Proposal - start new proposal record | S         M         T         W         T         F         S           4         5         6         7         8         9         10           11         12         13         14         15         16         17           18         19         20         21         22         23         24           25         26         27         28         29         30           Jun         2017         V         1         hr.         V |
| ACUC<br>BC<br>Iy Profile                                                                                |                                                                                                    | My Action Items           Open           Completed           My Workflow Maps           My Messages                                                                                                    |

# **Create New Proposal**

- 1. Login to InfoEd using the link on the UVM SPA Home Page https://spogi.uvm.edu
- 2. Click the "Proposals" button at top left corner (see below).
- 3. Click the "Create New Proposal" button (see below).

If you do not have a "Proposal" button or a "Create New Proposal" button, please contact SPA for assistance.

| 0                                 |                                          |                   | Powered By                                                                                                    |
|-----------------------------------|------------------------------------------|-------------------|----------------------------------------------------------------------------------------------------|
| Help Support                      | Records found: 0. Displaying page 0 of 0 | Order By Assigned | nding V Sort                                                                                                    |
| Show/List                         | My Open Action Items                     |                   | My Calendar                                                                                                    |
| Search For<br>Create New Proposal |                                          |                   | <b>S M T W T F S</b><br>1 2 3 4 5 6                                                                                                    |
| Ad Hoc Reports                    |                                          |                   | 7         8         9         10         11         12         13           14         15         16         17         18         19         20 |
| Help - PD                         |                                          |                   | 21         22         23         24         25         26         27           28         29         30         31                               |
| ) Help - PT                       |                                          |                   | May v 2017 v<br>1-Day v 1 hr. v                                                                                                    |
| uc                                |                                          |                   | My Action Items                                                                                                    |
| Profile                           |                                          |                   | Completed                                                                                                    |
|                                   |                                          |                   | My Messages                                                                                                    |

### New Proposal Questionnaire

The New Proposal Questionnaire takes you step- by-step through the essential details of your proposal.

Answer each question with the most current information you have, then click "continue" to go on to the next question.

Remember, you may still correct or change this information after you create the proposal.

### Principal Investigator

The PI name will default to the name of whoever has logged in to InfoEd to create the proposal. If you are a PI starting your own proposal, your name should appear correctly at the top of the page (see below). If you are a Department Administrator creating a proposal on the PI's behalf, you will need to change the name as follows:

- 1. Click the "Change" hyperlink.
- 2. Begin typing the PI's name until the name appears in the drop-down list.
- 3. Select the name and click "Continue."
- 4. If the PI name does not appear in the drop-down list, please contact SPA for assistance.
- 5. Click continue

| ew Proposal Questionnaire                                    |                                |  |
|--------------------------------------------------------------|--------------------------------|--|
| Step 0: Confirm you intend for the PI of this proposal to be | Ruley Condon, Catherine Change |  |
| Step 1: Create a "New" Proposal                              | Create a New Proposal          |  |
| Continue                                                     |                                |  |
|                                                              |                                |  |
|                                                              |                                |  |
|                                                              |                                |  |

| Select value - Google Chro                               | ome – 🗆 🗙                          | ſ |
|----------------------------------------------------------|------------------------------------|---|
| Secure   https://spogitest.uvm.edu/popUpSelectProg.asp?p | arameter=Investigator&UseCustom= 🔍 |   |
|                                                          | Select Close                       |   |
| Begin typing                                             | ]                                  |   |

### Select the Correct Setup Template

1. For a proposal that is not an NIH system-to-system proposal, you will select "Setup Proposal Manually."

2. If your proposal is an NIH system-to system, please pause here, return to the SPA Web Site and fine the "Start a new proposal (National Institutes of Health - System-to-System)" Step by Step Guide.

3. Click continue

| w Proposal Questionnaire                                     |                                                                                               | Dack |
|--------------------------------------------------------------|-----------------------------------------------------------------------------------------------|------|
| Step 0: Confirm you intend for the PI of this proposal to be | Ruley Condon, Catherine Change                                                                |      |
| Step 1: "New"                                                | Create a New Proposal                                                                         |      |
| Step 1: Continued                                            | Setup Proposal Manually                                                                       |      |
| Continue                                                     | Select "Setup Proposal manually" for all other proposals (Not System-to-System to Grants.gov) |      |

### Select Your Proposal Type

- 1. Most proposals will be either a New Proposal Master Record or a Competitive Renewal Master Record.
- 2. Select the appropriate type and click "Continue."
- 3. Note: If you are working with a Continuation or a Supplement on an existing award, please contact your SPA Research Administrator.
- 4. Click Continue

| Step 0: Confirm you intend for the PI of this proposal to be | Ruley Condon, Cathe  | erine Change                                                                            |  |
|--------------------------------------------------------------|----------------------|-----------------------------------------------------------------------------------------|--|
| Step 1: "New"                                                | Create a New Propos  | ≩al                                                                                     |  |
| Step 2: Please Select a Proposal Type                        | New Proposal - maste |                                                                                         |  |
| Continue                                                     |                      | Select New Proposal - master record<br>OR<br>Select Competitive Renewal - master record |  |

Select the Sponsor

- 1. Begin typing the sponsor name. Once name appears, select it and continue.
- 2. If your sponsor name does not appear in the box, please contact SPA for assistance.
- 3. If you are not able to find your Sponsor's name in the list, please select "Unknown"
- 4. SPA will then reach out to you to get the sponsor name and will add that sponsor to the InfoEd list.
- 5. Click Continue

| Step 0: Confirm you intend for the PI of this proposal to be | Ruley Condon, Catherine Change                                     |  |
|--------------------------------------------------------------|--------------------------------------------------------------------|--|
| Step 1: "New"                                                | Create a New Proposal                                              |  |
| Step 2: Proposal Type                                        | New Proposal - master record                                       |  |
| Step 3: Select a Sponsor                                     | Massachusetts B                                                    |  |
| Continue                                                     | Massachusetts Bar Foundation<br>University of Massachusetts Boston |  |
|                                                              |                                                                    |  |

### Enter Your Project Title

- 1. Please enter your proposal title with the major words capitalized. Please be sure there are no punctuation marks or extra spaces at the end.
- 2. Click continue.

| Step 0: Confirm you intend for the PI of this proposal to be | Ruley Condon, Catherine Change                |  |
|--------------------------------------------------------------|-----------------------------------------------|--|
| Step 1: "New"                                                | Create a New Proposal                         |  |
| Step 2: Proposal Type                                        | New Proposal - master record                  |  |
| Step 3: Selected Sponsor                                     | Massachusetts Bar Foundation                  |  |
| Step 4: "Tracking" Number or "Proposal" Number               | This proposal will be automatically numbered. |  |
| Step 5: Proposal's Title                                     |                                               |  |
|                                                              |                                               |  |
|                                                              |                                               |  |
|                                                              |                                               |  |
|                                                              |                                               |  |

### Project Dates

- 1. Enter the anticipated start and end date for your proposal and click "Continue."
- 2. Be sure that your proposed start and end dates fall within the sponsor's guidelines.

### 3. Click continue.

| tep 0: Confirm you intend for the PI of this proposal to be | Ruley Condon, Catherine Change                |
|-------------------------------------------------------------|-----------------------------------------------|
| Step 1: "New"                                               | Create a New Proposal                         |
| Step 2: Proposal Type                                       | New Proposal - master record                  |
| Step 3: Selected Sponsor                                    | Massachusetts Bar Foundation                  |
| Step 4: "Tracking" Number or "Proposal" Number              | This proposal will be automatically numbered. |
| Step 5: Proposal's Title                                    | This is a test proposal                       |
| Step 6: What are the project start and end dates?           | From 01-Jul-2018                              |
|                                                             | To <u>30-Jun-2022</u>                         |
|                                                             |                                               |

### Confirm the Number of Budget Periods You Would Like

- 1. Confirm the number of budget periods is correct
- 2. Click continue

| ep 0: Confirm you intend for the PI of this proposal to be  | Ruley Condon, Catherine Change                                                                                |  |
|-------------------------------------------------------------|----------------------------------------------------------------------------------------------------|--|
| Step 1: "New"                                               | Create a New Proposal                                                                                         |  |
| Step 2: Proposal Type                                       | New Proposal - master record                                                                                  |  |
| Step 3: Selected Sponsor                                    | Massachusetts Bar Foundation                                                                                  |  |
| Step 4: "Tracking" Number or "Proposal" Number              | This proposal will be automatically numbered.                                                                 |  |
| Step 5: Proposal's Title                                    | This is a test proposal                                                                                       |  |
| Step 6: Project Start and End Dates                         | 01-Jul-2018 to 30-Jun-2022                                                                                    |  |
| Step 7: How many years and/or budget periods would you like | ? 4 🗸                                                                                                    |  |
|                                                             | *NOTE: If you need additional years/periods beyond 7, you may add them as<br>needed once inside the proposal. |  |

### Is all the above Information Correct?

- 1. Review the information you provided in Questions 1 through 7
- 2. Use Back button at top right corner to step back though responses for any needed corrections.

3. Confirm the information you have entered or use the "Step back through responses" button to make corrections. Click Create Proposal button.

| Proposal Questionnaire                                    |                                                                                                    | Back |
|-----------------------------------------------------------|----------------------------------------------------------------------------------------------------|------|
| p 0: Confirm you intend for the PI of this proposal to be | Ruley Condon, Catherine Change                                                                                                    |      |
| p 1: "New"                                                | Create a New Proposal                                                                                                    |      |
| p 2: Proposal Type                                        | New Proposal - master record                                                                                                    |      |
| p 3: Selected Sponsor                                     | Massachusetts Bar Foundation                                                                                                    |      |
| p 4: "Tracking" Number or "Proposal" Number               | This proposal will be automatically numbered.                                                                                                    |      |
| p 5: Proposal's Title                                     | This is a test proposal                                                                                                    |      |
| p 6: Project Start and End Dates                          | 01-Jul-2018 to 30-Jun-2022                                                                                                    |      |
| p 7: Number of Budget Periods                             | 4                                                                                                    |      |
| I of the above information correct?                       | *NOTE: Clicking "Create Proposal" will create a new proposal with the<br>properties you have indicated above. There is one final screen of questions to<br>be completed before you can start entering your new proposal. Again, you will<br>be able to change the properties of the proposal once it has been created if<br>need be. |      |
| ep back through responses Create Proposal                 | be completed before you can start entering your new proposal. Again, you will<br>be able to change the properties of the proposal once it has been created if<br>need be.                                                                                                    |      |

### InfoEd Proposal Number Assigned

1. InfoEd will assign a new proposal number.

2. Write down the proposal number so you can easily find it later on.

#### UVM Sponsored Project Administration - InfoEd Proposal Development System - January 16, 2018

**Start a New Proposal** (not NIH system to system)

### Setup Questions Tab

The InfoEd "Setup Questions Tab" will prompt you for responses to the questions

What is a Flow Through Project? A Flow Through Project means that UVM will be a subawardee/subrecipient under the Sponsor's project, which is in turn funded by another organization or by a federal agency.

#### Originating Sponsor Name - Flow Through Project

Is this a Flow Through Project? Select Yes or No

If yes, a new window will open. Just to the right of the Originating Sponsor field. Click the "Change" hyperlink

Select the first letter of the Originating Sponsor's name.

If you are not able to find the Originating Sponsor's name in the list, please select "Unknown"

SPA will then reach out to you to get the Originating Sponsor's name and will add that sponsor to the InfoEd list.

#### Click Continue

| roposal Sponsor               | Massachusetts Bar Foundation Change                                      | Do NOT enter any      |
|-------------------------------|--------------------------------------------------------------------------|-----------------------|
| riginating Sponsor            | Not Set Change                                                           | data into Opportunity |
| this a Flow Through Project?  | ⊖ Y 3 ⊖ No                                                               |                       |
| roposal Type                  | New Proposal - master record                                             |                       |
| )pportunity Number            | Search SPIN/Gra                                                          | ants.gov for Funding  |
| ۲                             | niversity (or Inst.) -Select Sponsor - Mozilla Firefox                   | - <b>-</b> ×          |
| i 🔒 https://spogitest.uvm.ed  | u/popUpSy_ctList.asp?LETTER=E&spon_code_template=&return=orig_spon#split | t 110%                |
| University (or Inst.) -Sel    | ect Stansor                                                              | Close                 |
| Preferred 0 - 9 A B C         | DEFGHIJKLMNOPORSTUVWXY                                                   | 2                     |
| Environmental Protection Aut  | hority (NSW)                                                             | -                     |
| Search for a particular entry |                                                                          |                       |
|                               |                                                                          |                       |

### Deadline Date

Enter the sponsor's deadline date

If there is no deadline, enter the date you intend to submit the proposal

| Deadline Information |               |
|----------------------|---------------|
| Deadline Date        | (01-Jun-2017) |
|                      |               |

### Associate Department

The Associated Department will automatically default to the Principal Investigator's Home Department.

If the proposal should be setup up in a department other than the Principal Investigator's home department, click the Add button to add the correct department.

Then save the page, using the save button at top left corner.

Then click the radio dial to change the Associated Department to the new Department. Save the page again, using save button at top left corner.

Finally, use the "remove" button next to the incorrect department to remove it. There should only be one department listed here.

### Associate Centers/Programs

The Associated Centers/Programs will automatically default to "None Identified".

For most proposals, you need not do anything else with this field. Leave it as "None identified."

However, if you intend to use the PeopleSoft "Program" Chartfield, click the Add button and locate the Center/Program from the list.

Then save the page, using the save button at top left corner.

If you cannot find the appropriate Center/Program, please contact SPA for assistance.

### Program Type - UVM F&A Rate

Select Program Type - Select from drop box the appropriate F&A Rate to be used.

If you don't know which F&A Rate Type to pick, contact SPA for assistance

Indicate whether the majority of the work will be done On Campus or Off Campus.

This should match the F&A Rate you selected above.

Save and Continue

Your proposal record is now set up and you can begin completing the rest of the tabs.

| udget Setup Information                                   |                                       | ,                |
|-----------------------------------------------------------|---------------------------------------|------------------|
| Select the Program Type                                   | Research on campus                    |                  |
| The majority of the research will be conducted            | On Campus ○ Off Campus     Off Campus |                  |
| This drophox contains list of all I IVM's F&A Rate Types  |                                       |                  |
| This diopbox contains inst of all ovin s r ar trate types |                                       | ave and Continue |

Click Save and Continue. The proposal Setup Questions are now complete.

# UVM Sponsored Project Administration - InfoEd Proposal Development System - January 16, 2018

# Start a New Proposal (not NIH system to system)

## **Personnel Tab**

Please do not add Personnel to this Tab and please do not upload CV/Biosketch or Current/Pending Support.

The SPA Research Administrator will add all the personnel names on this tab and will complete the Tab.

|     |                                              |      |       |       |                                                                                                    |              |                            | Edit Mode     |
|-----|----------------------------------------------|------|-------|-------|----------------------------------------------------------------------------------------------------|--------------|----------------------------|---------------|
| Add | Personnel [show]                             |      |       |       |                                                                                                    |              |                            |               |
| Key |                                              |      |       |       |                                                                                                    |              |                            |               |
| PI  | Name/Role                                    | Mail | Alert | Order | Organization / Department                                                                          | CV/Biosketch | Current/Pending<br>Support | Remove Person |
| ۲   | <u>Catherine Ruley Condon</u> <u>PD/PI</u> * |      |       | 0     | The University of Vermont and State<br>Agricultural College<br>Sponsored Project Administration    | 2            | <b>P</b>                   | ¢             |
| 0   | Julie A. Macy<br>Co-Investigator             |      |       |       | The University of Vermont and State<br>Agricultural College<br>Sponsored Project Administration    | <b>8</b>     | <b>8</b>                   | ¢             |
| 0   | 1 Lynn Tracy<br>Co-Investigator              |      |       |       | The University of Vermont and State<br>Agricultural College<br>Research Integrity & Administration | <b>a</b>     | 2                          | ¢             |
| Non | -Kov                                         |      |       |       |                                                                                                    |              |                            |               |
| PI  | Name/Role                                    | Mail | Alert | Order | Organization / Department                                                                          | CV/Biosketch | Current/Pending            | Remove Person |
|     | Kerry R Cyr                                  |      |       |       | The University of Vermont and State                                                                | <b>\$</b> -  |                            | <i>d</i>      |

### **Internal Documents Tab**

There are typically 3 or 4 documents uploaded at the bottom on this Tab.

1. Sponsor Guidelines (optional)

The SPA Research Administrator will upload the Sponsor Guidelines (if there are any) at the bottom of this Tab.

2. SPA Budget Worksheet (required)

The SPA Research Administrator work closely with Principal Investigator and Department Administrator to develop the proposal budget using the below excel SPA Budget Worksheet. Once the budget is completed, SPA will upload a pdf version of the spreadsheet to InfoEd.

3. SPA Routing Form (required)

The Principal Investigator or the Department Administrator will open and complete the SPA Routing Form, which is now an electronic form embedded within InfoEd on the Internal Documents Tab.

4. Proposal (required)

The Principal Investigator (PI) or PI delegate will upload the proposal document in keeping with the below requirements.

Once all required documents are uploaded, click the "Complete" box at the top right corner to the tab.

| bone Save          |                                                                                                    |                                                                                |                                                                                         |                                        |                                       |
|--------------------|----------------------------------------------------------------------------------------------------|--------------------------------------------------------------------------------|-----------------------------------------------------------------------------------------|----------------------------------------|---------------------------------------|
| Setup Questions    | Internal Documents                                                                                                    |                                                                                |                                                                                         |                                        | Completed                             |
| - Development      |                                                                                                    |                                                                                |                                                                                         |                                        |                                       |
| Personner          | There are typically 2 or 3 documents unloaded at the bottom on this Tab                                                                                                    |                                                                                |                                                                                         |                                        |                                       |
| Internal Documents |                                                                                                    |                                                                                |                                                                                         |                                        |                                       |
| Finalize           | <ol> <li>Sponsor Guidelines (optional) - The SPA Research Administrator will upload the Sponsor Guidelines (optional) - The SPA Research Administrator will convert the final SPA Build and the proposal (required) - The Principal Investigator (PI) or PI delegate will upload the proposal discussion)</li> </ol> | uidelines (if there are ar<br>udget Worksheet from e<br>ocument in keeping wit | ny) at the bottom of this Ta<br>excel to pdf and will uploa<br>h the below requirements | 3b.<br>.d it at the bottom of th<br>s. | is Tab.                               |
| 2 Support          | Uploaded Proposal Requirements                                                                                                    |                                                                                |                                                                                         |                                        |                                       |
| Chaw Hain          | <ol> <li>Draft or Final Version: The PI may wish to continue working on the project plan after the routing<br/>Therefore, the PI is allowed to route the proposal either in DRAFT or FINAL form     </li> </ol>                                                                                                    | ng process starts.                                                             |                                                                                         |                                        |                                       |
| Show Help          | <ol> <li>Therefore, the PTIS allowed to route the proposal either in DRAFT of FINAL form.</li> <li>If a draft is uploaded, the draft must be substantially complete and the budget and resource (</li> </ol>                                                                                                    | commitments must be                                                            | final.                                                                                  |                                        |                                       |
|                    | 4. After the route is completed, the PI will be asked to EMAIL the final proposal version to the SF                                                                                                    | A Research Administra                                                          | tor (not via InfoEd as the                                                              | route will not be repe                 | ated).                                |
|                    | 5. Format: The proposal document must be converted to pdf format and uploaded as one single                                                                                                    | <u>e document</u> (in rare ins                                                 | tances when a proposal                                                                  | exceeds 1,000 pages                    | 3, it can be broken into              |
|                    | sections and named as follows - Proposal 1 of 3, Proposal 2 of 3, etc.).                                                                                                    |                                                                                |                                                                                         |                                        |                                       |
|                    | <ol> <li>Grants.gov Adobe Packages. If your proposal is in Grants.gov Adobe Package format, you m<br/>How to Upload the Proposal</li> </ol>                                                                                                    | ay upload the whole pa                                                         | ickage.                                                                                 |                                        |                                       |
|                    | <ol> <li>Scroll to the very bottom of this Tab and locate the blue link "Add Institution Forms / Supportin</li> </ol>                                                                                                    | g Documents." Click th                                                         | e link                                                                                  |                                        |                                       |
|                    | 2. Click the Browse box and then locate the proposal on your computer (again, it must be uploa                                                                                                    | ded as one single pdf                                                          | document).                                                                              |                                        |                                       |
|                    | 3. Locate the Name box. Use either Draft Proposal or Final Proposal as the name. This lets Ch                                                                                                    | nairs and Deans know                                                           | whether the proposal you                                                                | are routing is in draft                | or final format.                      |
|                    | <ol> <li>Click the Upload button to upload the proposal.</li> <li>After a few memories you will see a red message acking you to close the box. Click Close</li> </ol>                                                                                                    |                                                                                |                                                                                         |                                        |                                       |
|                    | <ol> <li>Alter a rew moments, you will see a red message asking you to close the box. Click close.</li> <li>The uploaded proposal will be available at the bottom of the Tab. Click the "view" icon to see</li> </ol>                                                                                                | the full document.                                                             |                                                                                         |                                        |                                       |
|                    | 7. Once all the required documents are uploaded, click the "Completed" box at the top right con                                                                                                    | ner of the Tab.                                                                |                                                                                         |                                        |                                       |
|                    | 8. Once all the Tabs are completed, you are ready to start the routing process.                                                                                                    |                                                                                |                                                                                         |                                        |                                       |
|                    | Components for Initial Application                                                                                                    |                                                                                |                                                                                         |                                        | 2                                     |
|                    |                                                                                                    |                                                                                |                                                                                         | Current Submission                     |                                       |
|                    | Form/Document Name                                                                                                    | Edit                                                                           | Status                                                                                  | Upload                                 | Remove                                |
|                    | SPA Routing Form (SPA Routing Form)                                                                                                    |                                                                                | Completed                                                                               | <u>&gt;</u>                            | Mandatory                             |
|                    | Budget Workshee Period 1 (SPA Budget Worksheet)                                                                                                    | 667                                                                            | Completed                                                                               | <u></u>                                | <u>₹</u>                              |
|                    | Draft Proposal (Proposal)                                                                                                    | 610 '                                                                          | Completed                                                                               | 38                                     | · · · · · · · · · · · · · · · · · · · |

# Finalize Tab - Submit for Internal Review

All proposals must be approved by Chair and Dean of all people listed on proposal

InfoEd's electronic routing system will direct emails to Chairs and Deans who need to approve this proposal

All Tabs must be "Completed" with top right corner "Completed" box checked

### To start that process, click the "Submit for Internal Review" thumbs up icon

| Idlize                                                                                                    |                                                                                                    |                                                            |
|----------------------------------------------------------------------------------------------------|----------------------------------------------------------------------------------------------------|------------------------------------------------------------|
|                                                                                                    |                                                                                                    |                                                            |
| BUILD PDF / FORM PAGES                                                                                                    |                                                                                                    |                                                            |
| ASSEMBLE APPLICATION                                                                                                    |                                                                                                    |                                                            |
| SUBMIT FOR INTERNAL REVIEW                                                                                                    |                                                                                                    |                                                            |
| Once your proposal has been completed, it can be electronicall                                                                                                    | y routed internally for necessary approvals. This page will dis                                                                                                    | splay in two modes: Un-submitted and Submitted.            |
| roposal has not yet been submitted.<br>he screen is in Submitted mode when your proposal has been<br>eel is appropriate for your proposal. If you have any questions r                                                         | submitted and you can see the approval path it is on. Your ,<br>egarding this process, please contact them.                                                                                                    | Administrators have configured the approval path that they |
|                                                                                                    |                                                                                                    |                                                            |
| Components for Initial Application                                                                                                    |                                                                                                    | Submit Final Review                                        |
| Components for Initial Application                                                                                                    | Current Submission                                                                                                    | Submit Final Review                                        |
| Components for Initial Application Form/Document Name Draft Proposal.docx (Proposal)                                                                                                    | Current Submission<br>Edit Status Upload Remove                                                                                                    | Submit Final Review                                        |
| Components for Initial Application Form/Document Name Draft Proposal.docx (Proposal) SPA Budget Worksheet Period 1.docx (Budget - Requested)                                                                                   | Current Submission<br>Edit Status Upload Remove                                                                                                    | Submit Final Review                                        |
| Components for <b>Initial Application</b><br>Form/Document Name<br>Draft Proposal.docx (Proposal)<br>SPA Budget Worksheet Period 1.docx (Budget - Requested)<br>Sponsor Guidelines.docx (Proposal Guidelines)                  | Current Submission<br>Edit Status Upload Remove<br>& Completed A Completed<br>& Completed A Completed A Complet | Submit Final Review                                        |
| Components for <b>Initial Application</b><br>Form/Document Name<br>Draft Proposal.docx (Proposal)<br>SPA Budget Worksheet Period 1.docx (Budget - Requested)<br>Sponsor Guidelines.docx (Proposal Guidelines)<br>Assembled Doc | Current Submission<br>Edit Status Upload Remove<br>64° Completed AB C<br>66° Completed AB C<br>66° Completed AB C<br>66° Completed AB C                                                                                                    | Submit Final Review                                        |

## **Principal Investigator Certification**

PI reads PI Certification - clicks "Accepted" - enters UVM Net ID at prompt - clicks Continue button

If a PI Delegate starts the route, the PI is obligated to send the PI Certification to SPA via email.

The PI Certification must be received in SPA before the proposal may be submitted to the sponsor.

|                                                                                                    |                                                                                                    |                                                                                                    |                                                                                                    |                                                                                                    |                                                                                                    | Clo |
|----------------------------------------------------------------------------------------------------|----------------------------------------------------------------------------------------------------|----------------------------------------------------------------------------------------------------|----------------------------------------------------------------------------------------------------|----------------------------------------------------------------------------------------------------|----------------------------------------------------------------------------------------------------|-----|
| By signing thi                                                                                                    | s form the Principal Investigator certifies                                                                                                    | the following:                                                                                                    |                                                                                                    |                                                                                                    |                                                                                                    |     |
| (a)(1) that the ir<br>may subject me<br>reports if a gran                                                                             | formation submitted within the application is true<br>to criminal, civil, or administrative penalties; and<br>it is awarded as a result of the application. (12-0)                                                                                                    | e, complete and accurate to the b<br>( (3) that I agree to accept respor<br>7-12)                                                                                                    | est of my knowledge; (2) that ar<br>sibility for the scientific conduct                                                                                                    | ny false, fictitious, or fraudule<br>of the project and to provide                                                                                                    | nt statements or claims<br>the required progress                                                                                                    |     |
| (b) I have read ;<br>the University to<br>responsible for<br>project of this re<br>employee of Co<br>role and agree<br>regarding spon | and understand the University's conflict of interes<br>manage, reduce or eliminate actual or potential<br>the design, conduct, or reporting of research or<br>guirement, I am not currently debarred. suspen<br>ingress, or any other person with regards to this<br>to comply with the sponsoring agency's terms ar<br>sored projects. (12-07-12) | t policy and have made disclosu<br>conflicts of interest. As the feder<br>ducational activities funded or p<br>led or ineligible to receive federa<br>application; as Principal Investig<br>d conditions for the award; I und | es required by it, if any; and will<br>al regulations require that discl<br>oposed for funding by NSF or F<br>funds; I have not used federal<br>ator of this proposed project, I a<br>rstand and agree to comply wi | I comply with any conditions<br>osures be made by anyone :<br>YHS, I have informed the relev<br>or non-federal funds to influe<br>cknowledge the responsibili<br>th the University of Vermont's | or restrictions imposed by<br>at the institution who is<br>vant personnel on this<br>nee an officer or<br>by associated with this<br>policies and procedures |     |
| (c) For NIH prop                                                                                                    | oosals I certify I am aware of and will comply with                                                                                                    | the NIH Public Access Policy rec                                                                                                    | uiring that all publications resu                                                                                                    | Iting from NIH funded resear                                                                                                    | ch be made publicly                                                                                                    |     |
| (d) For NIH Pos<br>knowledge; (2)<br>appropriate trai<br>Payback Assur:                                                               | tdoctoral Fellowship proposals as a Fellow and<br>any faise, fictious, or fraudulent statements or c<br>ning, adequate facilities, and supervision if a fell-<br>ance and will abide by the Assurance if an award                                                                                                    | or Sponsor I certify (1) the inform<br>laims may subject me to crimina<br>swship is awarded as a result of<br>is made, and that the award will                                                                                | ation submitted within the appli<br>i, civil, or administrative penaltion<br>the application; and (4) that I (a<br>not support residency training.                                                                  | cation is true, complete and<br>as; (3) that I (as the Sponsor(<br>s the Fellow) has read the R<br>(12-07-12)                                                                                   | accurate to the best of my<br>s)) will provide<br>uth L. Kirschstein NRSA                                                                                    |     |
|                                                                                                    |                                                                                                    | Accepted C                                                                                                    | Declined                                                                                                    |                                                                                                    |                                                                                                    |     |
|                                                                                                    | Username cruley                                                                                                    | Password                                                                                                    | •••••                                                                                                    | Continue                                                                                                    | _                                                                                                    |     |
|                                                                                                    |                                                                                                    |                                                                                                    |                                                                                                    |                                                                                                    |                                                                                                    |     |
|                                                                                                    |                                                                                                    |                                                                                                    |                                                                                                    |                                                                                                    |                                                                                                    |     |

# Submit to Internal Route

After a few moments, a list of the required approvers will appear.

PI clicks Submit button to start internal route.

Once the route is successfully started, the PI will see a new window open on Finalize Tab that

shows "Active Routing Progress. The PI can check here to see progress of internal approvals.

| Refresh Route | Route Path - | · UVM Approval Route - current | Add New Person to Rev | view Path  | Submit |
|---------------|--------------|--------------------------------|-----------------------|------------|--------|
|               | Step 1       | SPA Initial Review             | Ms. Julie A. Macy     | P.         |        |
|               | Step 5       | Department Chair               | Sudha Ramaswami       | <b>D</b> ≱ | Т      |
|               | Step 6       | Dean                           | Richard A Galbraith   | 2          |        |
|               | Step 8       | SPA Final Approval             | Ms. Julie A. Macy     | at l       |        |
|               |              |                                |                       |            |        |

# Submit to Route - Click Submit button to start route

|                                                                                                    | Current Submissio                                           | n                        |                       |               |
|----------------------------------------------------------------------------------------------------|-------------------------------------------------------------|--------------------------|-----------------------|---------------|
| rm/Document Name                                                                                                    | Edit Status Upload Rer                                      | move Once rou            | te is started, this i | new box       |
| aft Proposal.docx (Proposal)                                                                                                    | 66 Completed                                                | 🖄 opens so               | that the Principal    |               |
| A Budget Worksheet Period 1.docx (Budget - Requester                                                                                                    | d) 🔐 Completed 🚺 💡                                          | 👱 Investigat             | tor can monitor the   | e routing     |
| oonsor Guidelines.docx (Proposal Guidelines)                                                                                                    | 🔐 Completed 🙀                                               | progress.                | -                     |               |
| sembled Doc                                                                                                    | 66 Completed                                                |                          |                       |               |
| d Institution Forms/Supporting Documents                                                                                                    |                                                             |                          |                       |               |
|                                                                                                    | Active Routi                                                | ng Progress              |                       |               |
|                                                                                                    | Open I                                                      | Full 🗃                   |                       |               |
|                                                                                                    | 32307 - Catherine Rule                                      | y Condon "Test Proposal" |                       |               |
| Route Name Route Type Step Number/Name                                                                                                    | Who                                                         | Notified                 | Decision              | Insert Remove |
| UVM Approval Final Review Inserted Step                                                                                                    | Catherine Ruley Condon                                      | 11-May-2017 3:53:04 PM   |                       | Þ             |
| current                                                                                                    |                                                             |                          |                       |               |
| Koute -<br>current<br>UVM Approval Final Review Step 1 - SPA Initial Review<br>Route -<br>current                                                                                                    | Ms. Julie A. Macy                                           |                          |                       | E.            |
| Koute -<br>current<br>UVM Approval Final Review Step 1 - SPA Initial Review<br>Route -<br>current<br>UVM Approval Final Review Step 5 - Department Chair<br>Route -<br>current                                                                  | Ms. Julie A. Macy<br>Sudha Ramaswami                        |                          |                       | ۲.<br>۲       |
| Koute -<br>current<br>UVM Approval Final Review Step 1 - SPA Initial Review<br>Route -<br>current<br>UVM Approval Final Review Step 5 - Department Chair<br>Route -<br>current<br>UVM Approval Final Review Step 6 - Dean<br>Route -<br>current | Ms. Julie A. Macy<br>Sudha Ramaswami<br>Richard A Galbraith |                          |                       | 1 변화          |

## Lock Down - When Proposal is In Route, it is in "Lock Down" mode

While the proposal in in route for approvals, it is in lock down mode and the Principal Investigator will no longer be able to edit the We expect that the Principal Investigator will continue to tweak the proposal documents outside of the InfoEd system.

# Electronic Routing System - Review Dashboard - This is how Deans and Chairs Approve Proposal

Chairs and Deans receive notification to review and approve your proposal in three different ways

- 1) UVM Email system
- 2) InfoEd My Messages (a back up method if the email is accidentally deleted)
- 3) InfoEd Action Items (another back up method if the email is accidentally deleted)

### Routing System Email to Deans, Chairs, SPA and Other Approvers

From: System Administration, UVM InfoEd [mailto:catherine.ruley@uvm.edu] Sent: Friday, August 12, 2016 2:57 PM To: Cathy Ruley Condon <Catherine.Ruley@uvm.edu> Subject: PROP APPRVL needed for Catherine Ruley Condon -31583

Principal Investigator Catherine Ruley Condon Proposal 31583 Project Title "Demonstration Proposal" American Lung Association Sponsor Deadline 30-Aug-2016

Dear Reviewer/Approver:

Catherine Ruley Condon needs your approval to submit the proposal referenced above. This email is coming to you via the UVM InfoEd Electronic Proposal Routing System. You will receive this email in your InfoEd My Messages inbox as well.

1) Click Reviewer Dashboard link to access Review Dashboard

2) Login with your UVM Net ID (your COM IS login will not work for InfoEd)

3) The Review Dashboard will appear in separate window

4) Click HELP Tab for instructions (if needed - optional/informational)

5) Click REVIEW Tab to review and approve proposal documents. After you have reviewed all documents, click the DONE box next to each item. Then click the SAVE icon located at top right corner. You will not be able to approve the proposal unless you save the DONE changes.

6) Add Comments: Add comments if you wish. Click the SAVE icon at top right corner when you are finished adding comments.

7) See Comments: View other reviewer comments at top right corner of screen. Click the SAVE icon at top right corner.

8) My Decision is: Select "Approve Proposal Submission" or "Return to PI for Changes." For approvals, you will must click the Accept button for the Approver Certification. Then click SAVE icon at top right corner. You will be prompted for your Username and Password (UVM Net ID). Then click ACCEPT to finish.

9) Click ROUTE Tab to see route path and to confirm your decision has been recorded. You are now done and you may "X" out of the Review Dashboard.

Sponsored Project Administration 217 Waterman Building 802-656-3360

[text updated 12-13-12]

### **Review Dashboard**

### **Review Tab**

- 1. Comments are optional.
- 2. If you wish to add comments, please type our comments in one of the four boxes.
- 3. Then click "Save" icon at top right corner page

IMPORTANT: Comments do not "go" anywhere. They are meant as "notes to the file" and to inform reviewers who come after you in the route path. If you have important comments for the Principal Investigator, for SPA or for other reviewers who have already reviewed the proposal, you are advised to email of call with your comments.

| Proposal - Initial Application                                       | These are the documents for review by<br>Chairs Deans SPA and other approvers |         |               | Comments I can see         |
|----------------------------------------------------------------------|-------------------------------------------------------------------------------|---------|---------------|----------------------------|
| Number: 31583                                                        | chairs, Beans, or A and outer approvers                                       |         |               | No Comments have been reco |
| Sponsor: American Lung Associati<br>Submitted: 12-Aug-2016 2:56:54 P | on<br>M                                                                       |         | <b>_</b>      |                            |
| Form/Document                                                        | Submitted                                                                     |         | Review Status |                            |
| <u>Draft Proposal</u>                                                | 12-Aug-2016 2:39:03 PM                                                        | Replace | Un-Reviewed 🗸 |                            |
| Routing Packet Period 1                                              | 12-Aug-2016 2:38:32 PM                                                        | Replace | Un-Reviewed v | _                          |
| Sponsor Guidelines                                                   | 12-Aug-2016 2:38:50 PM                                                        | Replace | Un-Reviewed v | -                          |
| To be shared with everyone                                           | .#                                                                            |         | v 4           |                            |
| Between you and the Pl                                               |                                                                               |         |               |                            |

# Final Steps

Once the proposal routing process has started, the InfoEd record is no longer editable.

We expect that the Principal Investigator will make final tweaks to the proposal, even after the route is started.

When the route is completed, the SPA Research Administrator will notify the Principal Investigator that the route is completed.

Then, once the proposal document is in its final form, the Principal Investigator will email the final version to the SPA Research Administrator.

Or, if the proposal is being built in the sponsor's web based system, the Principal Investigator will let the SPA Research Administrator know when the proposal is final and ready for final review, approval and submission to sponsor.

The SPA Research Administrator will review the final proposal and will coordinate the final submission to the sponsor with the Principal Investigator.

## Final Proposal Document is Uploaded to InfoEd Attachments Tab by SPA Research Administrator

Once the proposal submission process is completed, the SPA RA will copy the final submitted document from the NIH eRA Commons to InfoEd.

Both the "Draft" that was routed for internal approvals and the "Final" proposal submitted to NIH will be available on the InfoEd Attachments Tab in the Proposal Tracking (PT) system